## TUTORIEL PRONOTE Espace PARENTS

Collège SCHUMAN MACON

#### Comment se connecter?

- A l'aide des codes fournis lors de cette réunion, vous allez pouvoir vous connecter à PRONOTE sur VOTRE espace parents.
- Cet espace est le vôtre et pas celui de votre enfant.

#### Comment faire?

· Allez sur le site du collège SCHUMAN MACON

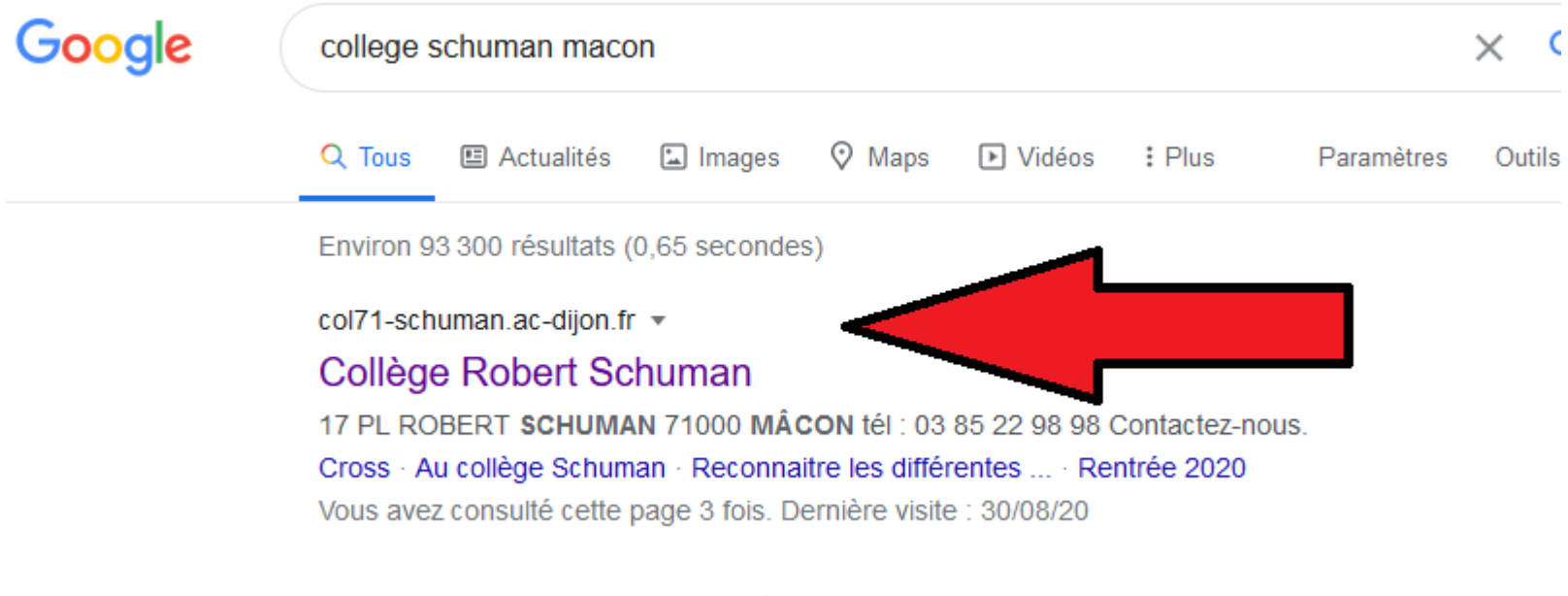

### Sur le bandeau gauche du site, cliquer sur espace parents

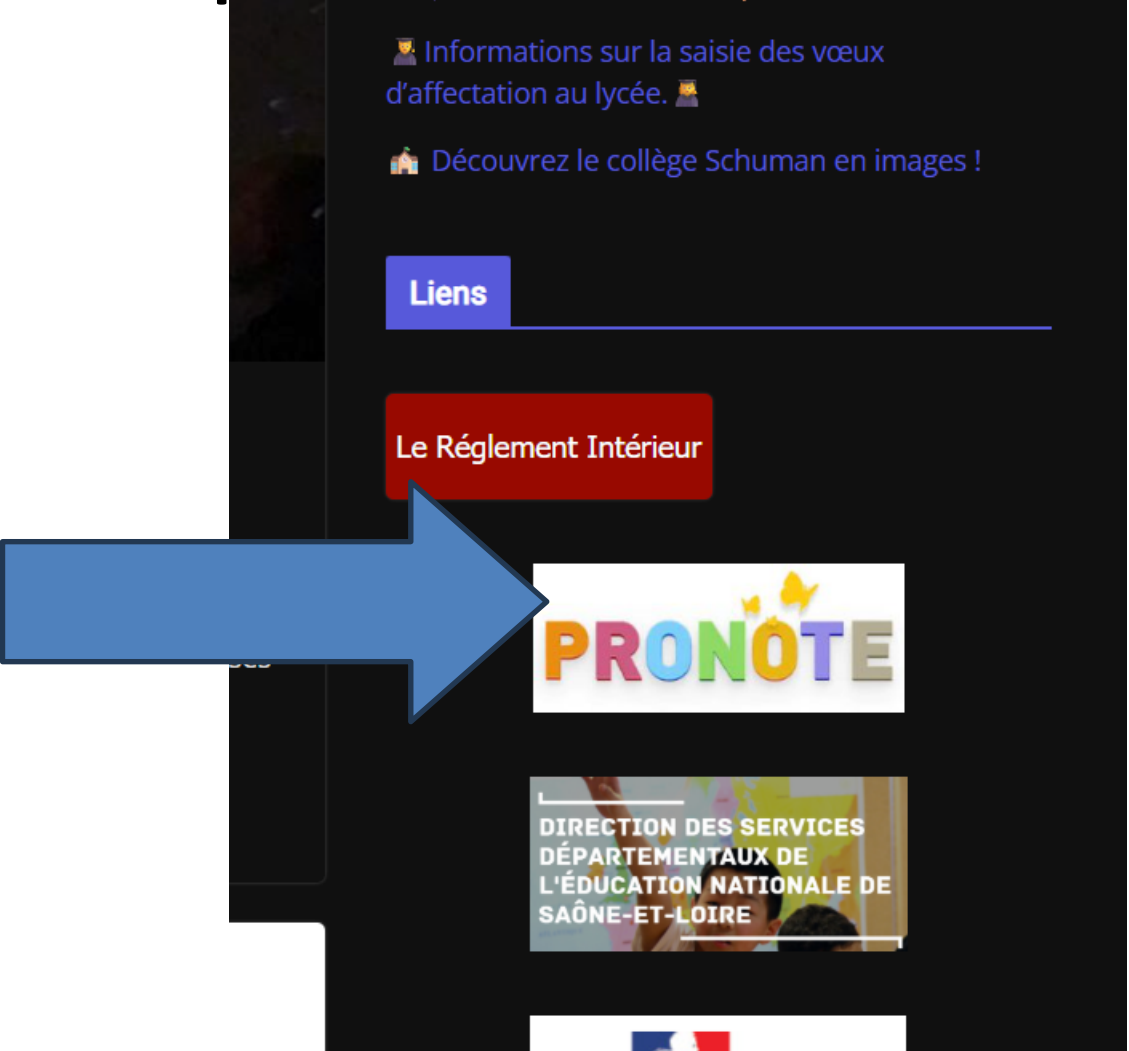

#### Vous arrivez ici!!!!

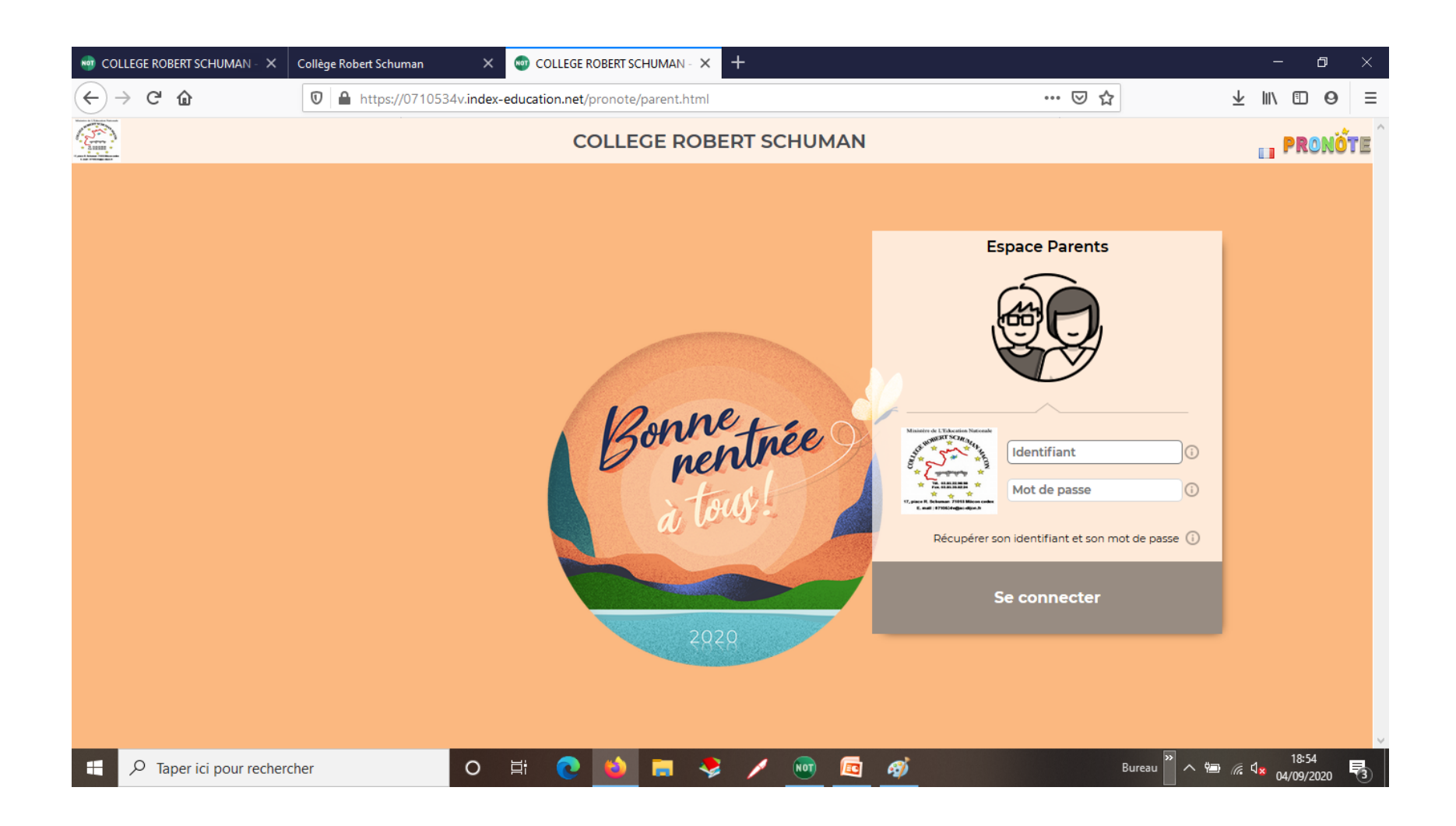

#### **COLLEGE ROBERT SCHUMAN**

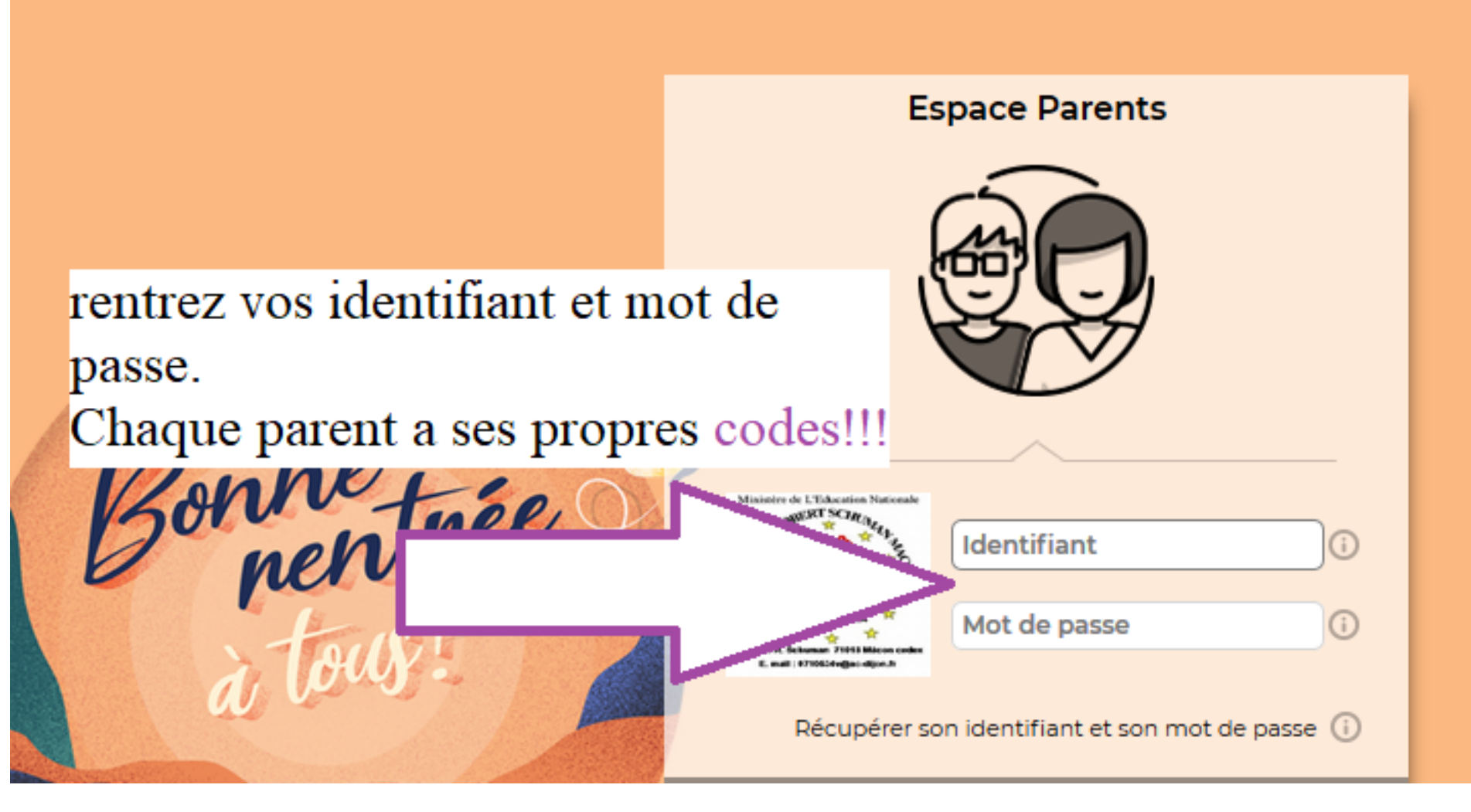

**COLLEGE ROBERT SCHUMAN** 

#### Vous devez personnaliser votre mot de passe en respectant les conditions citées

| Lors d'une première connexion, vous devez impérativement personnaliser votre mot de passe           |                                                                                                    |  |  |  |  |  |  |  |
|----------------------------------------------------------------------------------------------------|----------------------------------------------------------------------------------------------------|--|--|--|--|--|--|--|
| Nouveau mot de passe                                                                                | Le mot de passe doit :                                                                                                    |  |  |  |  |  |  |  |
| <b>O Utiliser un mot de passe gé</b><br>K4NjKyPBT7m7yhu<br><i>Firefox enregistrera le mot de po</i> | contenir entre 8 et 32 caractères<br>u moins un caractère numérique<br>u moins une lettre<br>u moins un caractère spécial<br>asse de ce site web.<br>i chiffre) |  |  |  |  |  |  |  |
| Afficher les identifiants                                                                           | enregistrés des minuscules et des majuscules<br>ent du nom et de l'identifiant                                                                                  |  |  |  |  |  |  |  |
|                                                                                                    | être différent du mot de passe actuel                                                                                                    |  |  |  |  |  |  |  |

Consulter notre politique de sécurité des mots de passe

Personnalisation du mot de passe

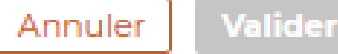

×

### Une fois cette personnalisation faite, vous avez votre espace Pronote qui s'affiche

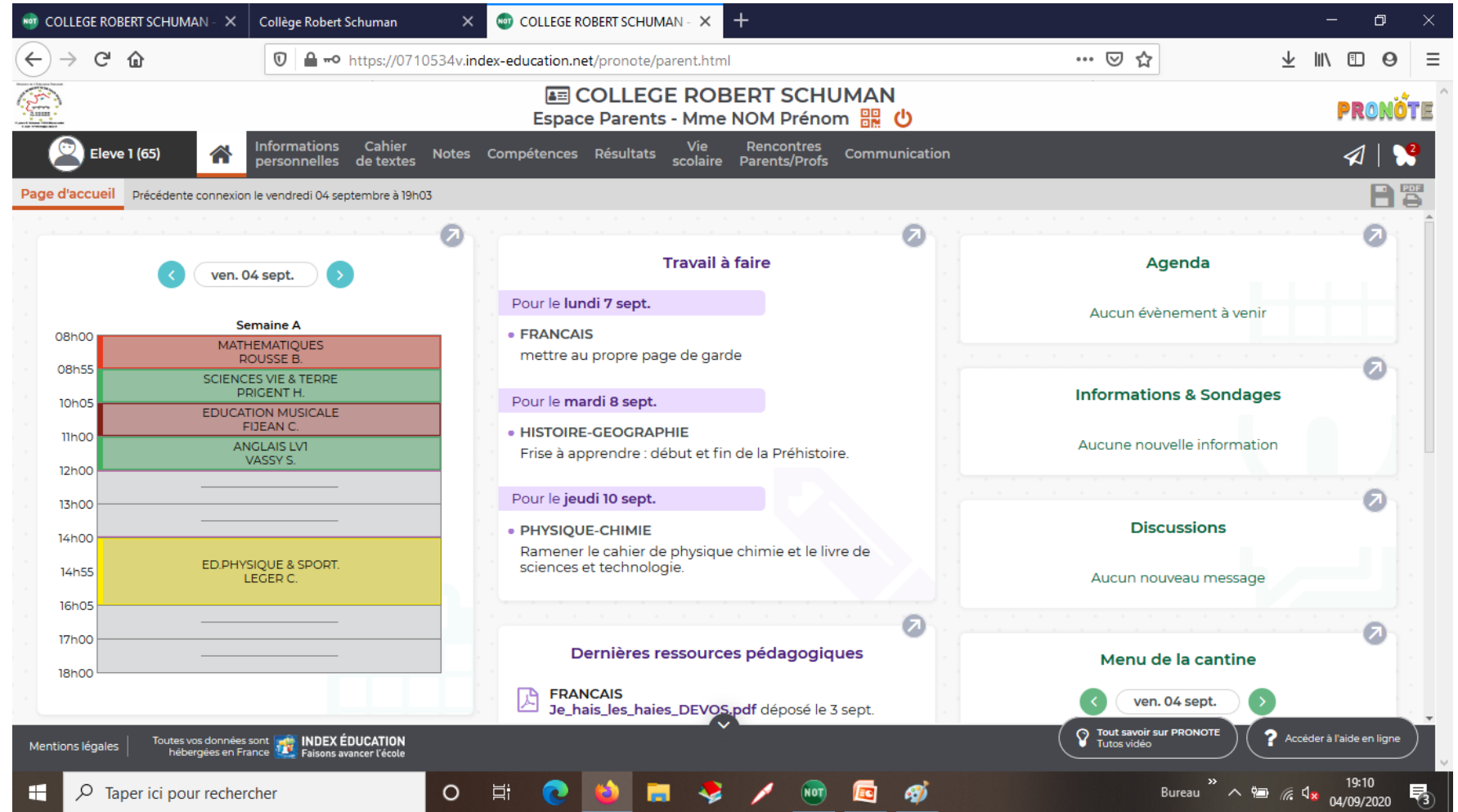

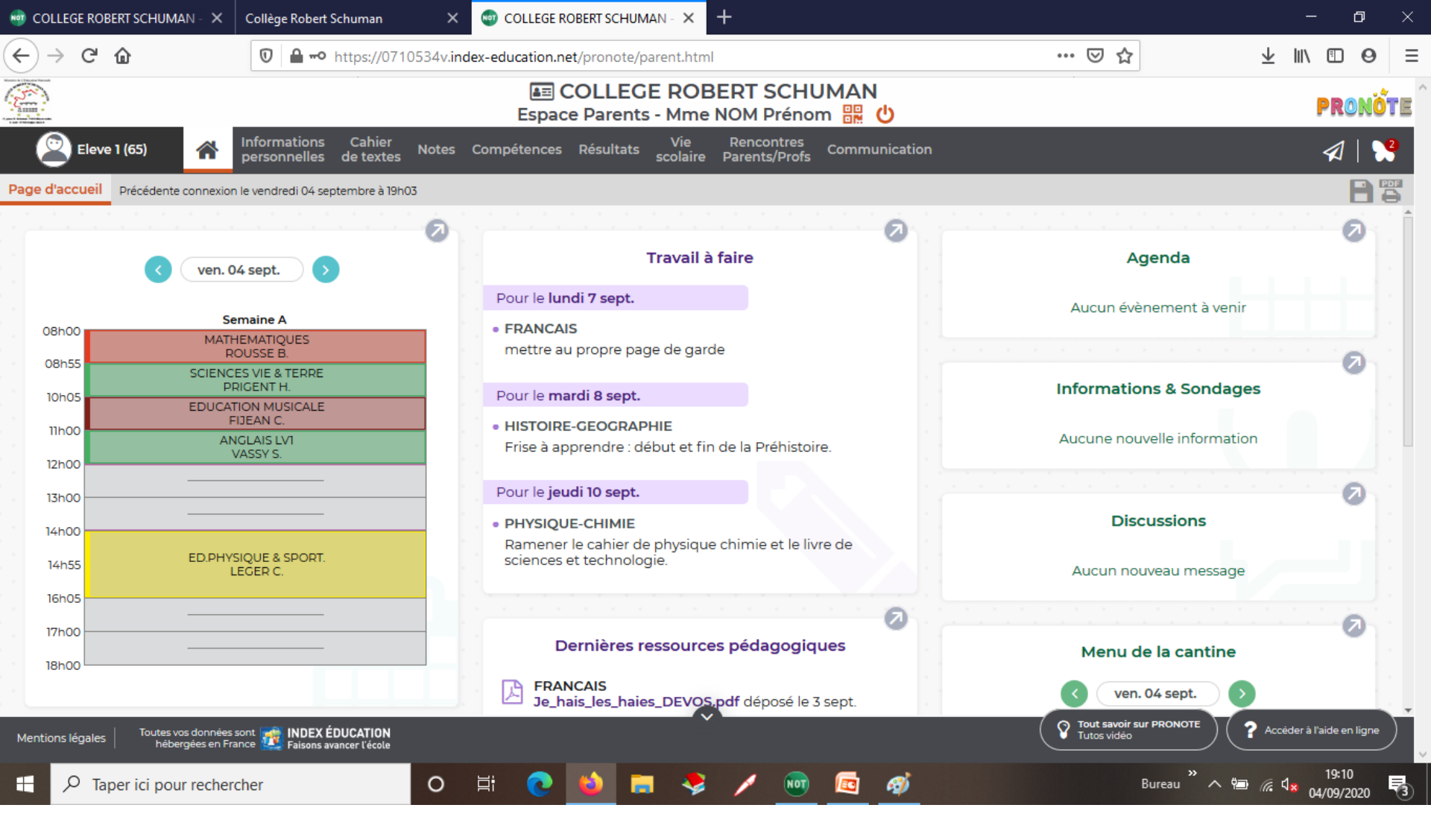

 Apparait l'emploi du temps du jour de votre enfant, le travail à faire, ... et plusieurs onglets.

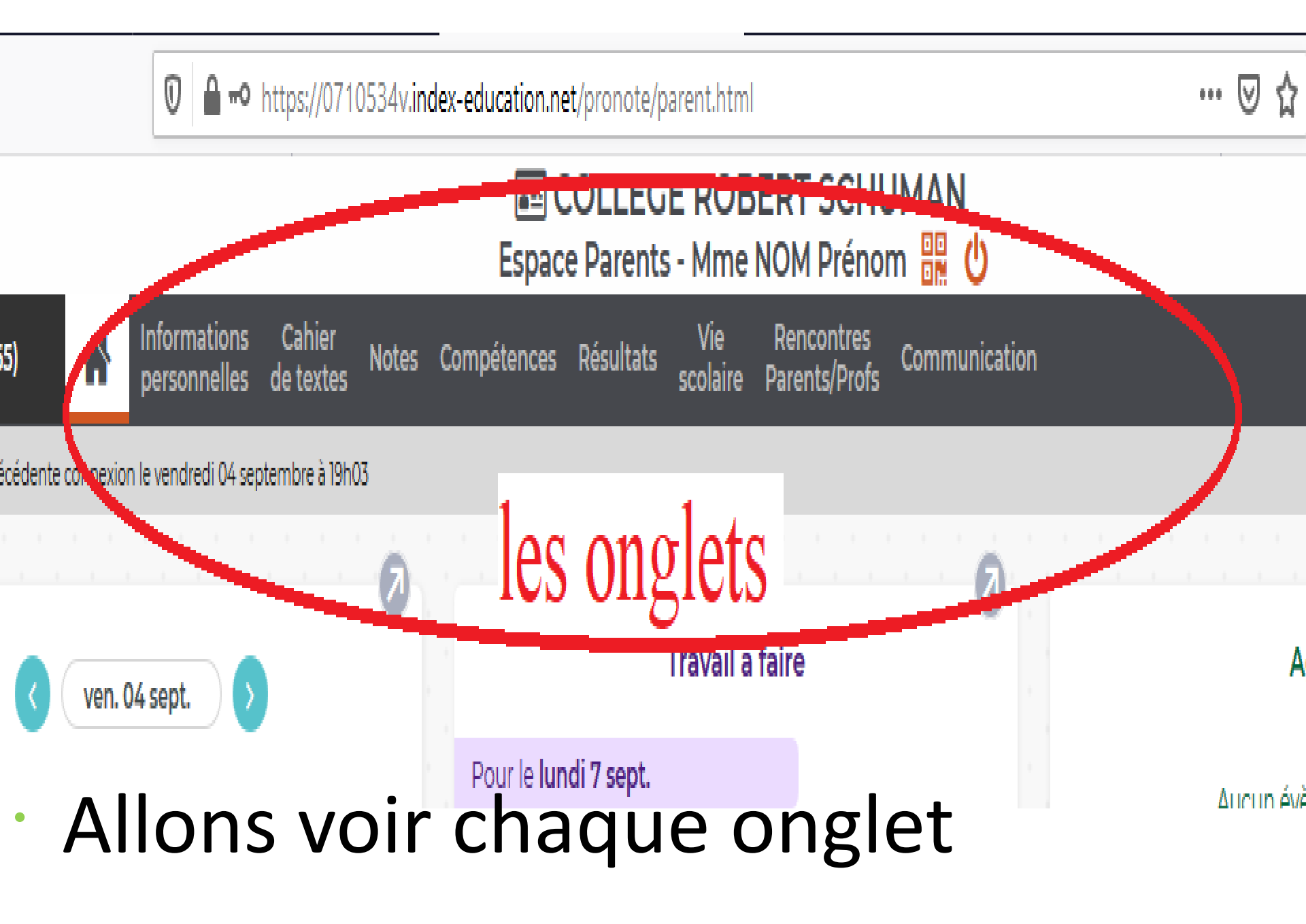

#### Sous « informations personnelles»: il y

#### a compte, compte enfant, .....

| $\nabla$                               | υ             |                                                                                                    |                                                                                                | nttps://u/          | 10534V. <b>In</b> | dex-education.ne | et/pronote/p        | arent.ntmi      |
|----------------------------------------|---------------|----------------------------------------------------------------------------------------------------|------------------------------------------------------------------------------------------------|---------------------|-------------------|------------------|---------------------|-----------------|
|                                        |               |                                                                                                    |                                                                                                |                     |                   | Laspac           | COLLEG<br>e Parents | E ROB           |
| 2                                      | Eleve 1 (65)  |                                                                                                    | formations<br>ersonnelles                                                                      | Cahier<br>de textes | Notes             | Compétences      | Résultats           | Vie<br>scolaire |
| Compte                                 | Compte enfant | Paramètr                                                                                                    | es Docum                                                                                       | ents à télé         | charger           |                  |                     |                 |
| Les données personnelles de mon enfant |               |                                                                                                    |                                                                                                |                     |                   |                  |                     |                 |
|                                        |               |                                                                                                    |                                                                                                |                     |                   |                  |                     |                 |
| Infos du                               | compte        | Votre enfant peut personnaliser son mot de passe à partir de l'onglet "Mon compte"<br>lorsqu'il est connecté à l'Espace Elèves de l'établissement. |                                                                                                |                     |                   |                  |                     |                 |
|                                        |               | Si votre er<br>nouveau.                                                                                                    | Si votre enfant oublie son mot de passe vous pourrez le supprimer afin d'en saisir un nouveau. |                     |                   |                  |                     |                 |
|                                        |               | Identifian                                                                                                    | nt: e                                                                                          | leve1               |                   |                  |                     |                 |
|                                        |               | Mot de pa                                                                                                    | asse: ••                                                                                       | <u>M</u>            | odifier           |                  |                     |                 |
|                                        |               |                                                                                                    |                                                                                                |                     |                   |                  |                     |                 |
| Régime                                 | 5             |                                                                                                    | Alimentation                                                                                   |                     |                   |                  |                     |                 |

Ajouter/Supprimer un régime alimentaire

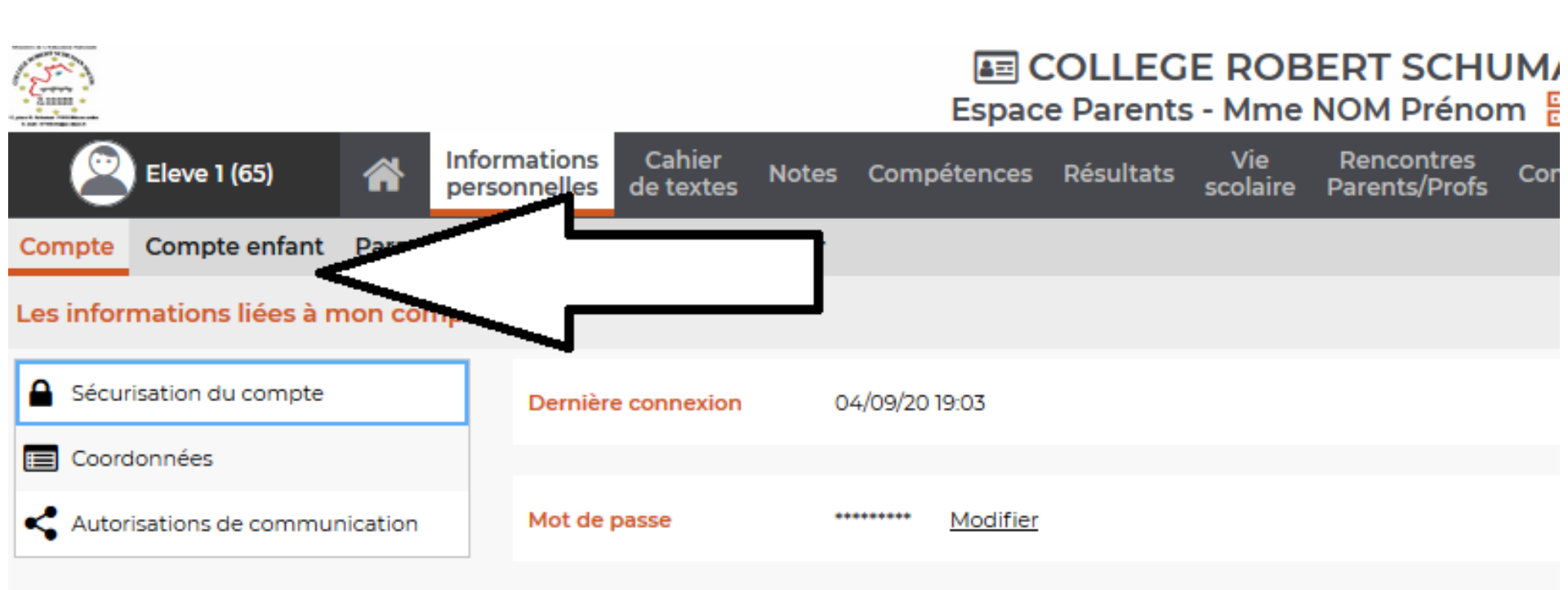

dans l'onglet compte vous pouvez réinitialiser votre mdp et dans "compte enfant", celui de votre enfant.

# Dans cahier de textes: Contenus et travaux à faire ou faits visibles

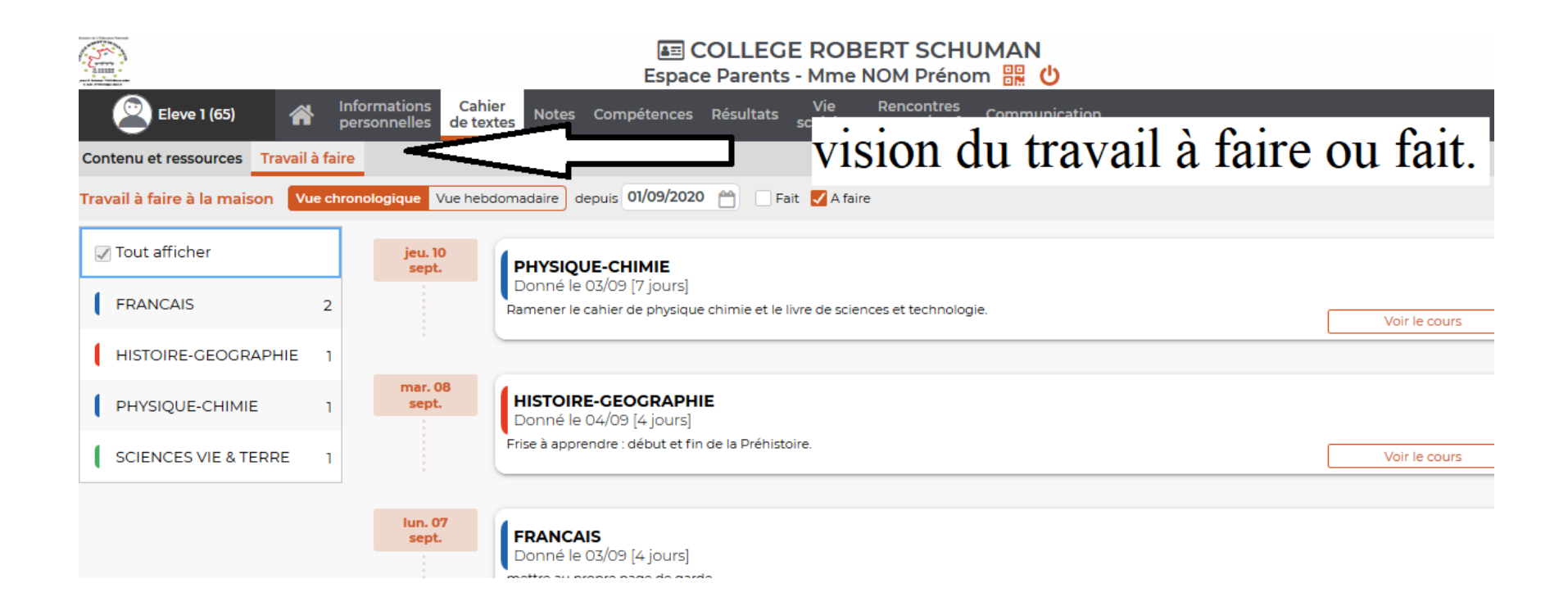

## Pas de notes en sixième donc onglet « notes » inutile cette année

### Sous l'onglet « compétences », apparaitront les évaluations de votre enfant

|                                                                              | Espace Parents - Mme NOM Prénom 🔡 Ů                                                                                            |              |  |  |  |  |  |
|------------------------------------------------------------------------------|----------------------------------------------------------------------------------------------------|--------------|--|--|--|--|--|
| Eleve 1 (65) Antions Cahier No. personnelles de textes                       | otes Compétences Résultats Vie Rencontres Communication                                                                        | on           |  |  |  |  |  |
| es évaluations Bilan périodique 🗸 Bilan par domaine 🗸 Li                     | ivret de compétences numériques                                                                                                |              |  |  |  |  |  |
| létail des évaluations Trimestre 1 🗸 💿 Par matière 🔿 Par ordre chronologique |                                                                                                    |              |  |  |  |  |  |
| HISTOIRE-GEOGRAPHIE                                                          | HISTOIRE-GEOGRAPHIE - Évaluation du 05/09                                                                                      |              |  |  |  |  |  |
| Aujourd'hui                                                                  | exemple d' évaluation                                                                                                    | Coef.:1      |  |  |  |  |  |
|                                                                              | Situer chronologiquement des grandes périodes historiques.                                                                     | D1.1, D2, D5 |  |  |  |  |  |
|                                                                              | <ul> <li>Ordonner des faits les uns par rapport aux autres et les situer dans une<br/>époque ou une période donnée.</li> </ul> | D1.1, D2, D5 |  |  |  |  |  |
|                                                                              |                                                                                                    |              |  |  |  |  |  |

- · Pour tout le reste, je vous laisse découvrir .
- Mme FADILE, référente numérique proposera des formations à PRONOTE ULTERIEUREMENT.

Merci de préciser au professeur principal de votre enfant si cela peut vous intéresser.

Sur INDEX EDUCATION, il y a de très bons tutoriels explicatifs, sur par exemple, comment avoir PRONOTE sur son téléphone.

Dernière chose, si vous oubliez ou perdez vos mots de passe pronote, **Mme FADILE pourra vous les** réinitialiser! Pour cela, contactez-la par mail: horiya.fadile@ac-dijon.fr ou en téléphonant au collège: 0385229898